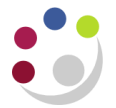

# Reversing a "Remitted" and "Cleared" Receipt

If you have applied a receipt to an incorrect customer or entered it for the wrong amount you will need to reverse it and then re-enter it. Only reverse receipts when the status field reads 'Remitted'.

# Navigate: Receipt → Batch Summary

### **Step 1: Recall the Remitted Receipt**

Using the Batches Summary window retrieve the receipt to be 'Reversed':

- a) Click on the **torch icon**
- b) In the find batches screen (see below) enter your batch number in both fields. Alternatively you can search using any of the other criteria.
- c) Click Find.

| Find Batches Main More |                                          |                |                 |                      | L    |           |
|------------------------|------------------------------------------|----------------|-----------------|----------------------|------|-----------|
|                        | Batch Source<br>Batch Numbers            | AG/10/01/14/01 |                 | <br>- AG/10/01/14/01 |      |           |
|                        | Batch Dates<br>GL Dates<br>Deposit Dates |                | -<br>  -<br>  - |                      |      |           |
| (                      |                                          | Clear          |                 | New                  | Find | $\supset$ |

- d) In the receipts *Batches Summary* screen, click on **Receipts**. This will take you to the individual receipts within the batch called the Receipts Summary screen.
- e) Place the cursor in the receipt line you wish to reverse

#### **Step 2: Reversing the Receipt**

| <mark>O</mark> Rec | ceipts Summary (Cambridge U | niversity : GBP) - AG/10/0 | 1/14/01         |            |              |        |                |                  |
|--------------------|-----------------------------|----------------------------|-----------------|------------|--------------|--------|----------------|------------------|
| <b>3</b>           |                             |                            |                 |            |              |        |                | <u> </u>         |
|                    | Operating Unit              | State                      | Receipt Number  | Туре       | Receipt Date | Currer | Receipt Amount | Unapplied Amount |
|                    | Cambridge University        | Applied                    | AG/AK/10/01/14/ | Standard 🔹 | 10-JAN-2014  | GBP    | 100.00         | 0. 📤             |
|                    |                             |                            |                 | -          |              |        |                |                  |
|                    | (4) 5555                    |                            |                 |            |              |        |                | Þ                |
|                    | Confirm 1                   | Reverse 1                  | Search and Ap   | oply       | Apply        |        | New            | <u>O</u> pen     |

a) Click on the Reverse button

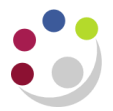

- b) In the reverse dialogue box you will need to enter the following information.
  - Category : Reverse Payment (defaults in).
  - **Reason** : <u>ALWAYS</u> select **Payment Reversal** from the list of values.
  - Comment :

•

•

This is a free text field to outline any specific reasons for the

|              | rev              | /ersal.    |             |               |       |              |   |
|--------------|------------------|------------|-------------|---------------|-------|--------------|---|
| Reverse      |                  |            |             |               |       |              |   |
| Data         | 13. JANL2014     | 1          |             | GI            | Date  | 13-JAN-2017  | 1 |
| Category     | Reverse Payment  |            | Reverse Pay | rment         | Date  | 10 0/11 201- |   |
| Reason       | Payment Reversal |            | The paymen  | t was reverse | ed    |              |   |
| Comment      | INCORRECT RECE   | IPT AMOUNT |             |               |       |              |   |
| Debà Merre D |                  |            |             |               |       |              |   |
|              | eversal          |            |             | _             |       |              |   |
| Туре         |                  |            |             | Documen       | t Num |              |   |
| Account      |                  |            |             |               |       |              |   |
|              |                  |            | Reve        | ~             |       | Cancel       |   |

- c) Click on the **Reverse** button and **save** your work.
- d) Adjust the amounts on the batch header accordingly so the control count and amount balance and batch have a status of closed.

| 🖸 Receipt Batches (Cambridge University) |              |                          |     |               |                |                 |                 |               |  |  |
|------------------------------------------|--------------|--------------------------|-----|---------------|----------------|-----------------|-----------------|---------------|--|--|
| Batch                                    | Type 🛛       | 1anual-Regula            | r   | -             |                | Manual Receipts |                 |               |  |  |
| Batch Nu                                 | mber 🗛       | G/10/01/14/01            |     |               |                | GBP             |                 |               |  |  |
| l                                        | Batch Da     | te <mark>10-JAN-2</mark> | 014 | Receipt Class |                |                 | Manual Receipts |               |  |  |
| GL Date 10-JAN-2014                      |              |                          | Pay | Cash/Cheque   |                |                 |                 |               |  |  |
| Deposit Date 10-JAN-2014                 |              | Bank Name Barclays Bank  |     |               |                | ank             |                 |               |  |  |
|                                          | Commen       | ts                       |     |               | Bank Ac        | count Number    | 10921084        |               |  |  |
|                                          |              |                          |     |               |                |                 |                 |               |  |  |
| Totals —                                 |              | Count                    |     | Amount        |                |                 | Count           | Amount        |  |  |
|                                          | Control      | 0                        |     | 0.00          |                | Applied         |                 | 0.00          |  |  |
| -                                        | Actual       | 1                        |     | 100.00        |                | Unapplied       | 0               | 0.00          |  |  |
| +                                        | Reversed     | 1                        |     | 100.00        |                | On Account      |                 | 0.00          |  |  |
|                                          | Difference   |                          |     | 0.00          |                | Cash Claims     | 0               | 0.00          |  |  |
|                                          |              |                          |     |               | Prepayments    |                 | 0.00            |               |  |  |
|                                          |              |                          |     |               |                | Unidentified    |                 | 0.00          |  |  |
|                                          |              |                          |     |               | 1              | vliscellaneous  | 0               | 0.00          |  |  |
|                                          |              |                          |     |               |                | Returned        |                 | 0.00          |  |  |
| <br>Transmis                             | Transmission |                          |     |               |                |                 |                 |               |  |  |
|                                          | Name [       |                          |     | •             | Status         | Closed          | 🗆 🗆 Par         | tially Purged |  |  |
| Lo                                       | ckbox        |                          |     |               | Operating Unit | Cambridge Un    | iversity        | []            |  |  |
|                                          | Batch        |                          |     |               |                |                 |                 | -             |  |  |
|                                          |              |                          |     |               |                |                 |                 | Receipts      |  |  |

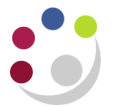

## **Reversing a Cleared Receipt**

A receipt can be reversed if the STATUS box is marked '**remitted**' by following the process detailed above.

If the receipt is marked **cleared** it <u>must not</u> be reversed without prior action from <u>Cash</u> <u>Management</u>. This is because the receipt has already been reconciled to an entry on the bank statement.

| Receipts (Cambridge Universit) | ty : GBP) - AG/22/08/13/01 |                    |                 |                       |                  |
|--------------------------------|----------------------------|--------------------|-----------------|-----------------------|------------------|
|                                |                            |                    |                 |                       | ✓                |
| Receipt                        |                            |                    |                 | Balances              | 0.00             |
| Receipt Method                 | BACS                       | Receipt Date       | 22-AUG-2013     | Unidentified          | 0.00             |
| Receipt Number                 | AG/OML/22/08/13/01/5       | GL Date            | 22-AUG-2013     | Applied               | 141,000.00       |
| Receipt Amount                 | GBP 141.000.00             | Maturity Date      | 22-AUG-2013     | On Account            | 0.00             |
| Receint Tyne                   | Standard                   | Eunctional Amount  | 141 000 00      | Unapplied             | 0.00             |
| State                          | Cleared                    |                    |                 | Cash Claims           | 0.00             |
| Jiale                          |                            | Do not reverse if  | [[]]            | Prepayments           | 0.00             |
| Main Man                       |                            | status is cleared  |                 |                       |                  |
| Main More                      |                            |                    |                 |                       |                  |
| Detail                         |                            |                    |                 | Customer Bank         |                  |
| Trana Number                   |                            | Earned Discounts   | 0.00            |                       |                  |
| Trans Number                   |                            | Unearned Discounts | 0.00            | Name                  |                  |
| Customer                       |                            |                    |                 | Account               |                  |
| Name                           | CAMBRIDGE ASSESSMEI        | Bank Charges       | 0.00            | Account               |                  |
| Number                         | 118843                     |                    |                 | Remittance Bank       |                  |
| Location                       | DG-CAMBRIDGE               |                    |                 | Name                  | Barclays Bank    |
| Taxpaver ID                    |                            |                    |                 | Branch                | 201719 Cambridge |
|                                |                            |                    |                 | Account               | 10921084         |
|                                |                            |                    |                 |                       |                  |
| Reference                      |                            |                    | Comments        | BACS LINE 44 14/08/13 |                  |
| Postmark Date                  |                            |                    |                 |                       |                  |
|                                |                            |                    |                 |                       |                  |
|                                |                            | Descript History   |                 |                       |                  |
| Confirm 1                      | Reverse 1                  | Receipt History    | ) ( <u>S</u> ea | rcn and Apply         | Арріу )          |

#### Contact the Helpdesk

Ask if Cash Management will un-match the receipt from the bank statement so the receipt status will return to **Remitted**.

Once this has been done

- a) Reverse the receipt using the steps outlined above.
- b) Then re-enter the receipt against the correct customer/transaction.
- c) If the receipt relates to a BACS payment, then inform Cash Management (via the Helpdesk) of the new receipt number.